#### GSM-модуль инструкция по установке ПО

Управление GSM-модулем осуществляется через Личный кабинет ENTERCAM или Мобильное приложение «Умный шлагбаум» на устройствах iOS или Android.

Личный кабинет находится по адресу <u>https://lk.entercam.ru/client</u>.

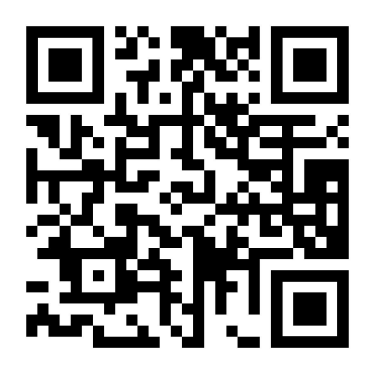

Для получения логина и пароля от Личного кабинета обратитесь к своему менеджеру или дилеру, поставляющему оборудование ENTERCAM.

Перед использованием GSM-модуля необходимо настроить его в Личном кабинете ENTERCAM.

# Настройка GSM-модуля в Личном кабинете ENTERCAM

Для настройки модуля перейдите с главной страницы в раздел «Шлагбаумы».

| 0       | >        |                      |                                               |             |                 |                           |         |                     |                             |                      |                             | (Q) (A       | цмин) Владелец | ~ |
|---------|----------|----------------------|-----------------------------------------------|-------------|-----------------|---------------------------|---------|---------------------|-----------------------------|----------------------|-----------------------------|--------------|----------------|---|
| и.<br>ж |          |                      | <b>ПОСЛЕДНИЙ ВХОД</b><br>12 Дек 2023 10:32:02 |             | термина.<br>2   | ЛЫ<br>перейти в раздел 🗲  |         | читыват<br>L        | <b>ЕЛИ</b><br>Прейти в разу | шлагь.<br>10         | аумы<br>паязаны а раздал. ≯ |              |                |   |
| *)<br>© |          |                      | 22<br>22 <sup>m</sup>                         |             | сотрудни<br>146 | ИКИ<br>ПЕРЕЙТИ В РАЗДЕЛ 🗧 |         | тделы<br>L <b>9</b> | epsèth e pass               | номер.<br>165        | н машин<br>Параана аладал ≯ |              |                |   |
|         | Онлайн-ж | курнал посещений     | Офис 35 Производство 3                        |             |                 |                           |         |                     |                             |                      |                             | ne           | РЕЙТИ В РАЗДЕЛ | > |
| 12      | Фото     | Дата                 | ФИ0                                           | Отдел       | Тип устройства  | Устройство                | Событие | Причина             | Значение                    | Температура пропуска | Тип пропуска                | Номер Машины | Направление    | ٥ |
| -       | 19 A.    | 12 Дек 2023 10:32:02 | NAME AND ADDRESS OF TAXABLE PARTY.            | Modzi       | Шпагбаум        | Офис                      | Vonex   |                     |                             |                      | Открыто шлагбаумом          | -            | Въезд          |   |
| 4       | 12       | 12 Дек 2023 10:21:10 | These in the second                           | Спорт школа | Шпагбаум        | Офис Казанская            | Vcnex   | -                   |                             | -                    | Открыто из приложения       |              | Въязд          |   |
| 2       | 100      | 12 Дек 2023 10:15:15 | Territory Instance                            | Modzi       | Шлагбаум        | Digwo                     | Ycnex   |                     |                             |                      | Открыто шлагбаумом          | 1.000        | Выезд          |   |
| £       | 15       | 12 Дек 2023 10:14:18 | in a construction of the second               | uac         | Шпагбаум        | Офис Казанская            | Ycnex   | ~                   | -                           | -                    | Открыто из приложения       |              | Въезд          |   |
| 9       | 100      | 12 Дек 2023 10:05:23 | 1                                             | гости       | Шпагбаум        | Офис Казанская            | Venex   |                     |                             |                      | Открыто шлагбаумом          | 1000         | Въезд          |   |
| _       | 15       | 12 Дек 2023 10:03:08 | and the second second                         | unc         | Шпагбаум        | Офис Казанская            | Vcnex   | -                   | -                           | -                    | Открыто шлагбаумом          | -            | Выезд          |   |
| EC      | 100      | 12 Дек 2023 10:00:07 | Inches Manhaeur                               | unc         | Шпагбаум        | Офис Казанская            | Venex   |                     |                             |                      | Открыто шлагбаумом          | 11000        | Въезд          |   |
|         | 100.0    | 12 Дек 2023 09:53:14 | Interneting Support                           | uac         | Шпагбаум        | Офис Казанская            | Venex   | -                   | -                           | -                    | Открыто шлагбаумом          | (CONTRACT)   | Выезд          |   |
|         | 100      | 12 Дек 2023 09:39:34 | Theorem Constitution                          | HR          | Шпагбаум        | Odvic                     | Venex   |                     |                             |                      | Открыто из приложения       |              | Выезд          |   |
| ¢       | 12       | 12 Дек 2023 09:39:33 | (house first house                            | HR          | Шлагбаум        | Oque                      | Yonex   | -                   | -                           | -                    | Открыто из приложения       |              | Выезд          |   |
| 0       |          | 12 Дек 2023 09:39:32 | -                                             | HR          | Шпагбаум        | Ogwc                      | Venex   | -                   |                             |                      | Открыто из приложения       |              | Вьезд          |   |
| 0       | 199      | 12 Дек 2023 09:36:23 | 100.000                                       | designCards | Шлагбаум        | Офис Казанская            | Venex   | -                   | -                           |                      | Открыто шлагбаумом          |              | Вьезд          |   |

## В раздел можно перейти из бокового меню или через плитки виджетов на главном экране.

| ск                      | Активность                              | -                  |                                                                                                    |                                                                                                    |                                                                                                    |                      |       |                           |
|-------------------------|-----------------------------------------|--------------------|----------------------------------------------------------------------------------------------------|----------------------------------------------------------------------------------------------------|----------------------------------------------------------------------------------------------------|----------------------|-------|---------------------------|
| ззвание / Серийный номе | Не важно 🗸 🔍 Понск                      | 🛙 Очистить фильтры |                                                                                                    |                                                                                                    |                                                                                                    |                      |       |                           |
|                         |                                         |                    |                                                                                                    |                                                                                                    |                                                                                                    |                      |       | Общее количество шлагбаун |
| Активность 11           | UUID                                    | Активен до 11      | Название 11                                                                                                    | Серийный Номер 💵                                                                                                    | Ответственный 11                                                                                                    | Дата изменения 🕮     | Всети | 0                         |
| АКТИВНО 1               | 01HE7DJBJKN2HFPHDZEWRX0QP9              | Нет данных         | GSM-модуль                                                                                                    | 2211-0041                                                                                                    | Отсутствует                                                                                                    | 28 Hox 2023 11:33:57 | Да    | 0 i r 0 🛛                 |
| 10.000                  | 1.0000000000000000000000000000000000000 |                    | 1000                                                                                                    | 10000                                                                                                    |                                                                                                    |                      |       | OiroE                     |
|                         |                                         | 1.00               | 100100-0010                                                                                                    | 10000                                                                                                    | 10000                                                                                                    |                      | .81   | 0 i r 0 12                |
|                         | 10.0702111100                           | 1000               | 10.000                                                                                                    | 10000                                                                                                    | 1000                                                                                                    |                      | 101   | 0 2                       |
|                         | ALC: NO PERSONNEL                       | Provide la Print   | Territoria (                                                                                                    | 1011001                                                                                                    | 19194                                                                                                    | 10401010             | 10.   | 0 i r 0 2                 |
|                         | 1000-001-001-0000                       | 10 Section         | Name a real or other                                                                                                    | 1000.000                                                                                                    | Contractory of Contractory                                                                                                    | 100.000              | 100   | 9 B                       |
|                         | in an ann                               | Contractory of     | for some of the second second | Stational Votes                                                                                                    | Concession of the local division of the local division of the loca | And Street and       | 100   | 0 B                       |
|                         | and all series                          | (descent)          | insurant.                                                                                                    | in the second second se | in the second second                                                                                                    | -                    | 100   | 0 2                       |
| 10.000                  |                                         | -                  | instance, a signation                                                                                                    | -                                                                                                    | 10000                                                                                                    |                      | 100   | 0 B                       |
|                         |                                         | 10000000           |                                                                                                    |                                                                                                    |                                                                                                    |                      | 1000  | 0.10                      |

В разделе «Шлагбаумы» отображаются все ваши GSM-модули и программно-аппаратные комплексы «Умный шлагбаум».

Для настройки GSM-модуля требуется перевести устройство в режим «АКТИВНО». Затем нужно перейти в раздел «Редактирование устройства», чтобы персонализировать модуль.

| азвание устройства                                                           | Адрес     |                                           |                     |
|------------------------------------------------------------------------------|-----------|-------------------------------------------|---------------------|
| GSM-модуль                                                                   | Адрес     |                                           |                     |
| гветственный                                                                 | Телефон о | тветственного                             |                     |
| Ответственный                                                                | +_()_     |                                           |                     |
| елефон шлагбаума                                                             |           |                                           |                     |
| +_()                                                                         |           |                                           |                     |
| одержание HTTP Header'a Authorization                                        | URL Автор | изации                                    |                     |
| Bearer RW50ZXJjYW06MTIzNDUASDFDAS2                                           |           |                                           |                     |
| уведомления                                                                  |           |                                           |                     |
| УВЕДОМЛЕНИЯ<br>Выбрать ответсвенного<br>Не выбрано                           | <b>~</b>  |                                           |                     |
| УВЕДОМЛЕНИЯ<br>Выбрать ответсвенного<br>Не выбрано                           | ~         | Общее количество ответсв                  | енных: 1            |
| УВЕДОМЛЕНИЯ<br>Выбрать ответсвенного<br>Не выбрано<br>Подключение к боту ФИО | ✓ Телефон | Общее количество ответсв<br>Дата создания | енных: 1            |
| УВЕДОМЛЕНИЯ<br>Выбрать ответсвенного<br>Не выбрано<br>Подключение к боту ФИО | ✓ Телефон | Общее количество ответсв<br>Дата создания | енных: 1<br>Ф       |
| уведомления<br>Выбрать ответсвенного<br>Не выбрано<br>Подключение к боту ФИО | ✓ Телефон | Общее количество ответсв<br>Дата создания | енных: 1<br>\$<br>С |
| УВЕДОМЛЕНИЯ<br>Выбрать ответсвенного<br>Не выбрано<br>Подключение к боту ФИО | Телефон   | Общее количество ответсв<br>Дата создания | енных: 1<br>Ф       |

Для использования модуля задайте уникальное Название устройства, а также заполните поля Адрес, Ответственный, Телефон ответственного и Телефон шлагбаума.

# Для работы устройства необходимо настроить раздел «Уровни доступа».

|        | entercAm           | <      |                      |                                             |
|--------|--------------------|--------|----------------------|---------------------------------------------|
| Посети | тели               | Отдель | ы и сотрудники Гости | Специальные номера                          |
| 14     | Уровни доступа     |        |                      |                                             |
| *      |                    |        | <b>•</b>             | Устройства                                  |
| 20     |                    |        | 20                   | Выберите Уровень доступа для редактирования |
| ~      |                    | a      |                      |                                             |
| Pecypo | специальные номера |        | 20                   |                                             |
|        | Помещения          |        | 6 2                  |                                             |
| 12     |                    |        | 2 2                  |                                             |
| Ū      |                    |        | 6 2                  |                                             |
| 2      |                    |        | 6 2                  |                                             |
| i.     |                    |        | 6 2                  |                                             |
| •0     |                    | ния    | 6 2                  |                                             |
| EZ     |                    | всегда | 6 2                  |                                             |
| Журна  | лы                 |        |                      |                                             |
| *      |                    |        |                      |                                             |

Время и дни проезда настраиваются отдельно для каждой группы пользователей. Например, для Группы пользователей № 1 проезд будет открыт с 8 до 21 часа с понедельника по среду.

| Уровни доступа  | Отделы и сотрудники Гости | Специальные номера |                                                                         |
|-----------------|---------------------------|--------------------|-------------------------------------------------------------------------|
| Уровни доступа  | 1 🗉                       | Устройства         | Правила Пропуска                                                        |
| 10000-0000      | 6 B                       | ✓ Терминалы (1)    | 00 01 02 03 04 05 06 07 08 09 10 11 12 13 14 15 16 17 18 19 20 21 22 23 |
| 1000            | 20                        | 9                  |                                                                         |
| 100.000         | 6 2                       | ч Шлагбаумы (3)    | 9<br>11 2<br>11 2                                                       |
| Transmission (  | C ð                       | GSM-модуль         | C6 🗹                                                                    |
| 100             | 6 2                       | 00.00-23:59        | Описание                                                                |
| Офис 🛛 🔁        | C 0                       | Belleve            | NH, BT, CR, VT, NT, CB, BC :<br>00:00-23:59                             |
| to inside       | C ð                       | 9                  |                                                                         |
| 1000 C          | 6 2                       |                    |                                                                         |
| -               | C 8                       |                    |                                                                         |
| Not service and | 6 2                       |                    |                                                                         |

#### Создание Уровня доступа:

- Нажмите на «+» в столбце Уровень доступа.
   В открывшемся окне укажите все необходимые данные.
- 2. Выберите созданный Уровень доступа.
- В появившемся столбце Устройства нажмите на «+»
- и добавьте новое Устройство из списка доступных.
- 3. Выберите добавленное Устройство и задайте Правила пропуска для данного модуля.

Для занесения в базу данных пользователей, использующих данный модуль, перейдите в раздел «Отделы и сотрудники» через боковое меню или виджет «Сотрудники» на главном экране.

| Decer  | entercAm                  | <                             |                                        |           |                      |                            |                                                                                                    |         |           |                      |                                                                                                    | <b>(2)</b>   | Админ) Владелец                                                                                                    | ~ |
|--------|---------------------------|-------------------------------|----------------------------------------|-----------|----------------------|----------------------------|----------------------------------------------------------------------------------------------------|---------|-----------|----------------------|----------------------------------------------------------------------------------------------------|--------------|----------------------------------------------------------------------------------------------------|---|
| K.     | Уроени доступа            |                               | последний вход<br>12 Дек 2023 16:08:21 |           | терм                 | иналы                      |                                                                                                    | счить   | ВАТЕЛИ    | шл.<br>10            | гбаумы                                                                                                    |              |                                                                                                    |   |
| *      | Отделы и сотрудники       |                               | ФИО                                    |           |                      | ПЕРЕЙТИ В РАЗЈ             | асл >                                                                                                    | 7       | перейти в | PARATEN >            | перейти в раздел 🔸                                                                                              |              |                                                                                                    |   |
| 20     | Гости                     |                               |                                        |           | СОТР                 | удники                     |                                                                                                    | отдел   | ы         | ном                  | ера машин                                                                                                    |              |                                                                                                    |   |
| ۲      | Специальные номера        | /                             |                                        |           | 14                   | <b>б</b><br>перейти в разу | дал >                                                                                                    | 19      |           | рладел > <b>16</b>   | 1 <b>5</b><br>перейти в раздел >                                                                                |              |                                                                                                    |   |
| Pecypo | Помещения                 | посещений                     | Офис 30 Производство 3                 |           |                      |                            |                                                                                                    |         |           |                      |                                                                                                    | п            | ЕРЕЙТИ В РАЗДЕЛ                                                                                                    | • |
|        | СКУД Контроллеры          | Дата                          | ФИО                                    | Отдел     | Тип устройства       | Устройство                 | Событие                                                                                                    | Причина | Значение  | Температура пропуска | Тип пропуска                                                                                                    | Номер Машины | Направление                                                                                                    | ٥ |
|        | Терниналы                 | × 2023 16:08:21               | Theorem Sheet Street et al.            |           | 1000                 |                            | 1000                                                                                                    |         |           |                      | frank and have                                                                                                  | Rectified.   | - Sec.                                                                                                    |   |
|        |                           | × 2023 16:06:45               | terrare descent                        |           | the state of         | -                          | 10000                                                                                                    |         |           |                      | -                                                                                                    |              | in the second second se |   |
| ψı     | Считыватели               | × 2023 16:03:19               |                                        | (managed) | 10000                | (manager, )                |                                                                                                    |         |           |                      |                                                                                                    |              | 1000                                                                                                    |   |
| í.     | Шлагбауны                 | × 2023 15:58:57               |                                        |           | 10000                | 100                        |                                                                                                    |         |           |                      |                                                                                                    | 1000         | 1000                                                                                                    |   |
| Ð      | Лицензии                  | × 2023 15:55:37               | Section for Physics                    |           | 10.755               |                            | 1000                                                                                                    |         |           |                      | The sectors.                                                                                                    |              | 10.00                                                                                                    |   |
| 68     | Зоны доступа              | × 2023 15:49:20               | Concernance of the Concernance         |           | 10.000               |                            | 1000                                                                                                    |         |           |                      |                                                                                                    |              | 1000                                                                                                    |   |
| Журна  | лы                        | × 2023 15:39:05               | house income in the second             |           | 1000                 | ( and the second           | 1000                                                                                                    |         |           |                      | ingenerating and                                                                                                | -            | iner,                                                                                                    |   |
| 4      | Посещения                 | × 2023 15:35:41               | -                                      |           | -                    | -                          |                                                                                                    |         |           |                      |                                                                                                    | -            | -                                                                                                    |   |
|        | ×                         | × 2023 15:33:52               | 10000000000                            | -         | 100.000              | ()                         | -                                                                                                    |         |           |                      |                                                                                                    |              | 1000                                                                                                    |   |
| 0      | Тех. поддержка            | × 2023 15:33:34               | Charles Charles                        |           | 10.752               |                            | 100                                                                                                    |         |           |                      | The second                                                                                                    |              | 10.00                                                                                                    |   |
| ÷.     | 000 "Карты и системы" - I | <sup>(0</sup> x 2023 15:25:19 | International International            |           | 10.000               |                            | 1000                                                                                                    |         |           |                      | The local sectors in                                                                                            |              | 1000                                                                                                    |   |
|        | *7 (499) 705-41-10        | × 2023 15:25:14               | in the second second second            |           | in the second second | a second second            | in the second second se |         |           |                      | The second second second second second second second second second second second second second second second se | -            | in the second second                                                                                                    |   |

Для создания группы сотрудников в Корневом отделе нажмите на «+». Присвойте Имя созданной группе. Добавление пользователей в группу происходит через кнопку «Добавить сотрудника».

| ЛИЧНЫЕ ДАННЫЕ                    |                                 |           |
|----------------------------------|---------------------------------|-----------|
| ФИО                              |                                 |           |
| ФИО                              |                                 |           |
| Телефон                          | Email                           |           |
| Телефон                          | Email                           |           |
| Пароль для мобильного приложения | Пароль для мобильного приложени | я (повтор |
| Пароль                           | 🔇 Пароль (повтор)               | 8         |
| Отдел                            | Уровень Доступа                 |           |
| Engineers 3                      |                                 |           |

В окне необходимо указать ФИО пользователя, телефон (для последующей авторизации в приложении «Умный шлагбаум»), выбрать созданный отдел и задать уровень доступа для данного сотрудника. После заполнения всей информации, необходимо нажать кнопку **«Сохранить»**.

### Установка Мобильного приложения Умный шлагбаум на телефон

Приложение Умный шлагбаум подходит для устройств на iOS и Android.

Также приложение доступно для CarPlay.

Скачать приложение Умный шлагбаум:

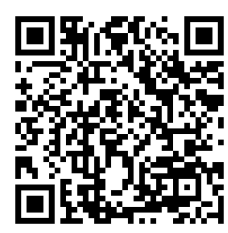

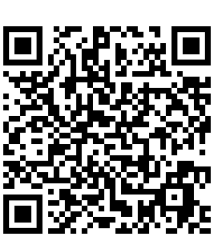

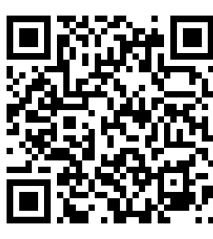

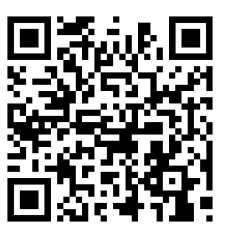

GooglePlay AppStore

Huawei AppGallery RuStore

Для авторизации в приложении Умный шлагбаум необходимо ввести номер телефона, указанный в Личном кабинете и затем следовать инструкциям на экране.

| Отмена Авторизация                                                                                                    |                                                        |
|----------------------------------------------------------------------------------------------------|--------------------------------------------------------|
| Код авторизации<br>Васила последние 4 цифры<br>Состато 1953 - 24-66 постато 1<br>Состато 1953 - 24-66 постато 1<br>Состато 1954 - 24-66 постато 1<br>Состато 1954 - 24-66 постато 1<br>Состато 1954 - 24-66 постато 1<br>Состато 1954 - 24-66 постато 1<br>Состато 1954 - 24-66 постато 1<br>Состато 1954 - 24-66 постато 1<br>Состато 1954 - 24-66 постато 1<br>Состато 1<br>Со | Авторизация<br>Телефон<br>Введите телефон<br>Отправить |
|                                                                                                    | Сарана Сарана<br>Телефон Е-mail                        |

1. Для авторизации в приложении Умный шлагбаум необходимо ввести номер телефона, указанный в Личном кабинете и затем следовать инструкциям на экране.

2. Для подтверждения авторизации требуется ввести последние 4 цифры входящего номера.

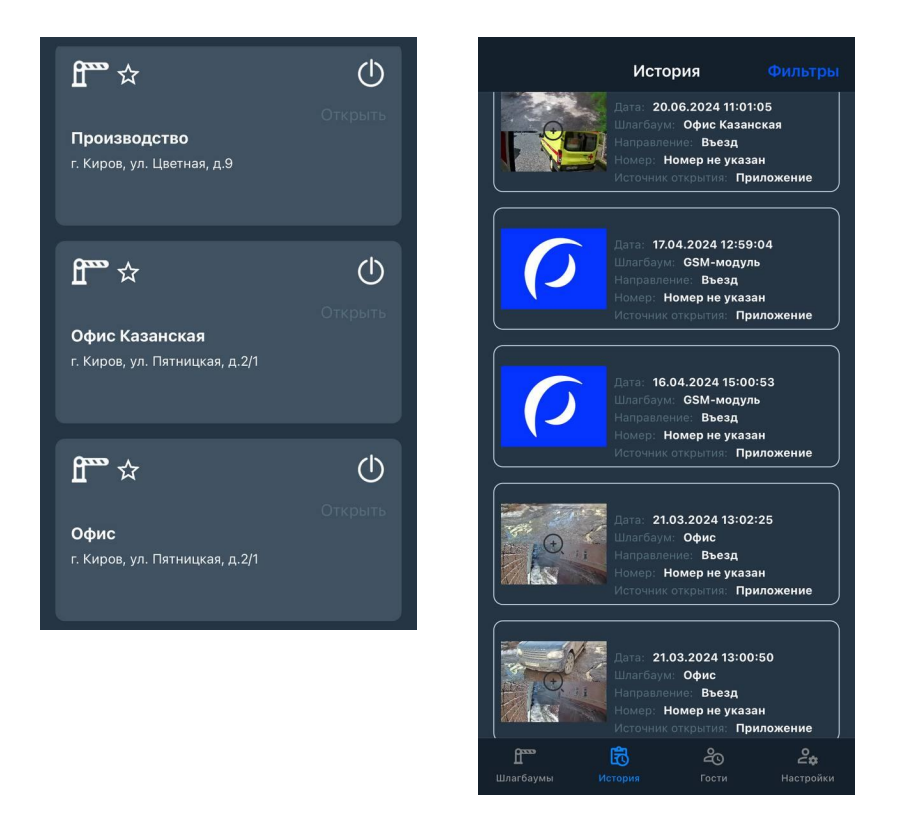

3. На главном экране приложения отображаются все устройства, доступные для данного пользователя. Если номер пользователя зарегистрирован в нескольких Личных кабинетах — например, в офисе компании и в личном загородном доме, — то в приложении будут отображаться устройства из обоих кабинетов.

4. Во вкладке «История» отображаются все действия пользователя с устройствами, например, дата и время проезда.

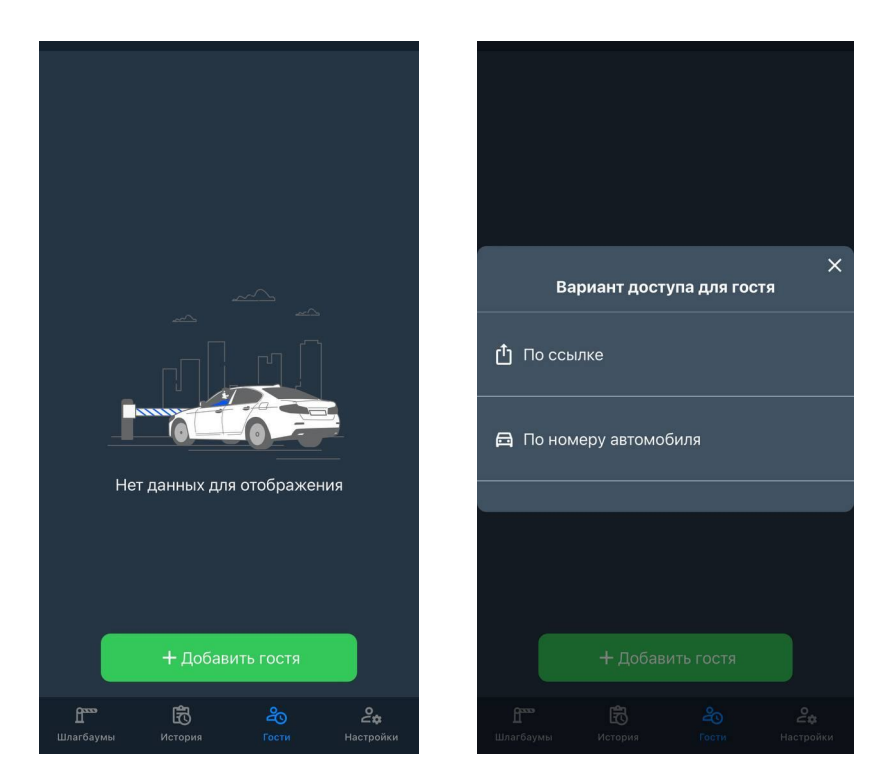

5. В приложении можно создавать гостевые ссылки для разового использования устройства.

6. Во вкладке «Гости» необходимо нажать кнопку «Добавить гостя», ввести ФИО или другую информацию, необходимую для дальнейшей идентификации.

7. В открывшемся окне нужно выбрать вариант доступа «По ссылке». После этого можно задать срок действия пропуска и выбрать устройство, к которому у данного гостя будет доступ.

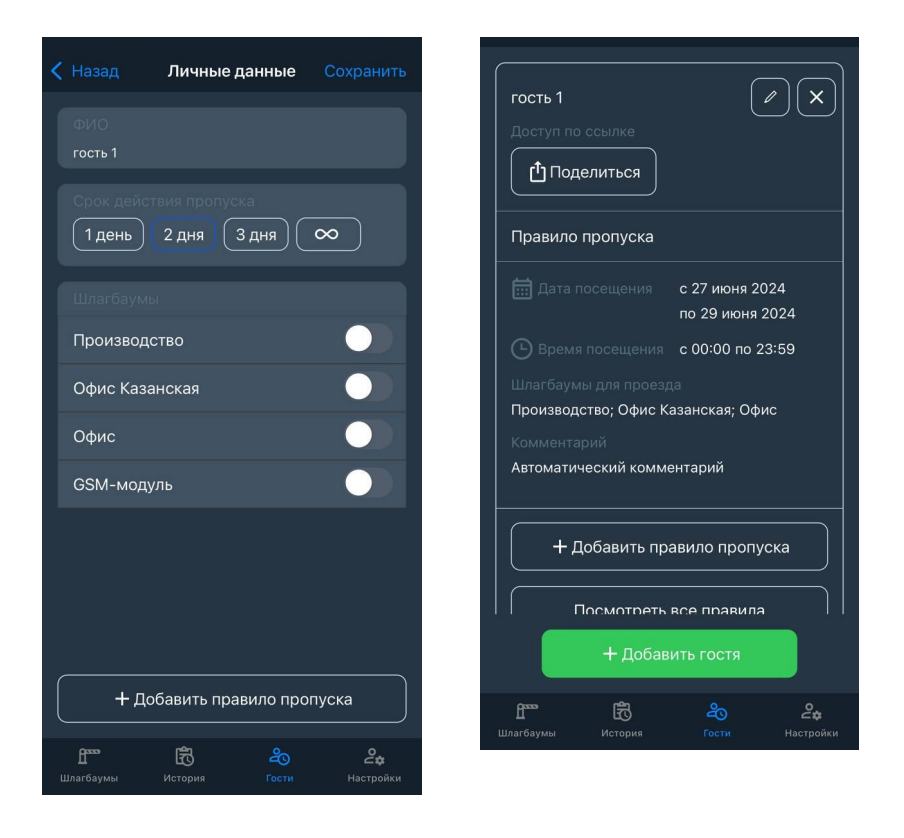

После сохранения всех настроек можно скопировать ссылку на пропуск в буфер обмена или поделиться ею в мессенджерах.